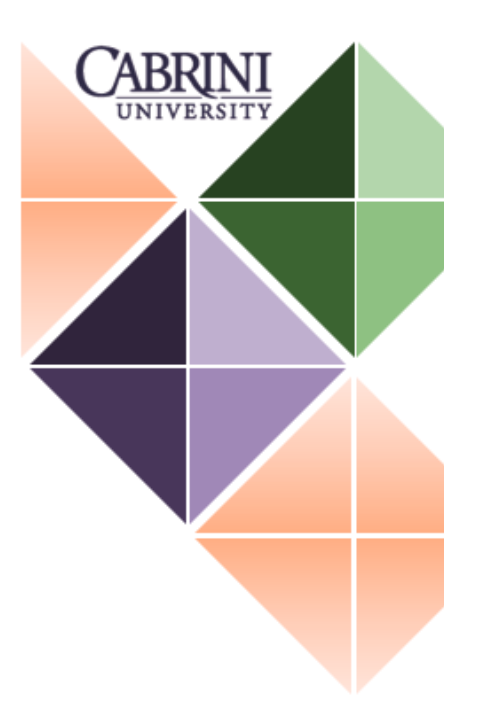

# **FLAC**

(Faculty Load and Compensation) Instructor Guide To access the FLAC (Faculty Load and Compensation) system go to the <u>Cabrini Portal</u> select "Employees" tab

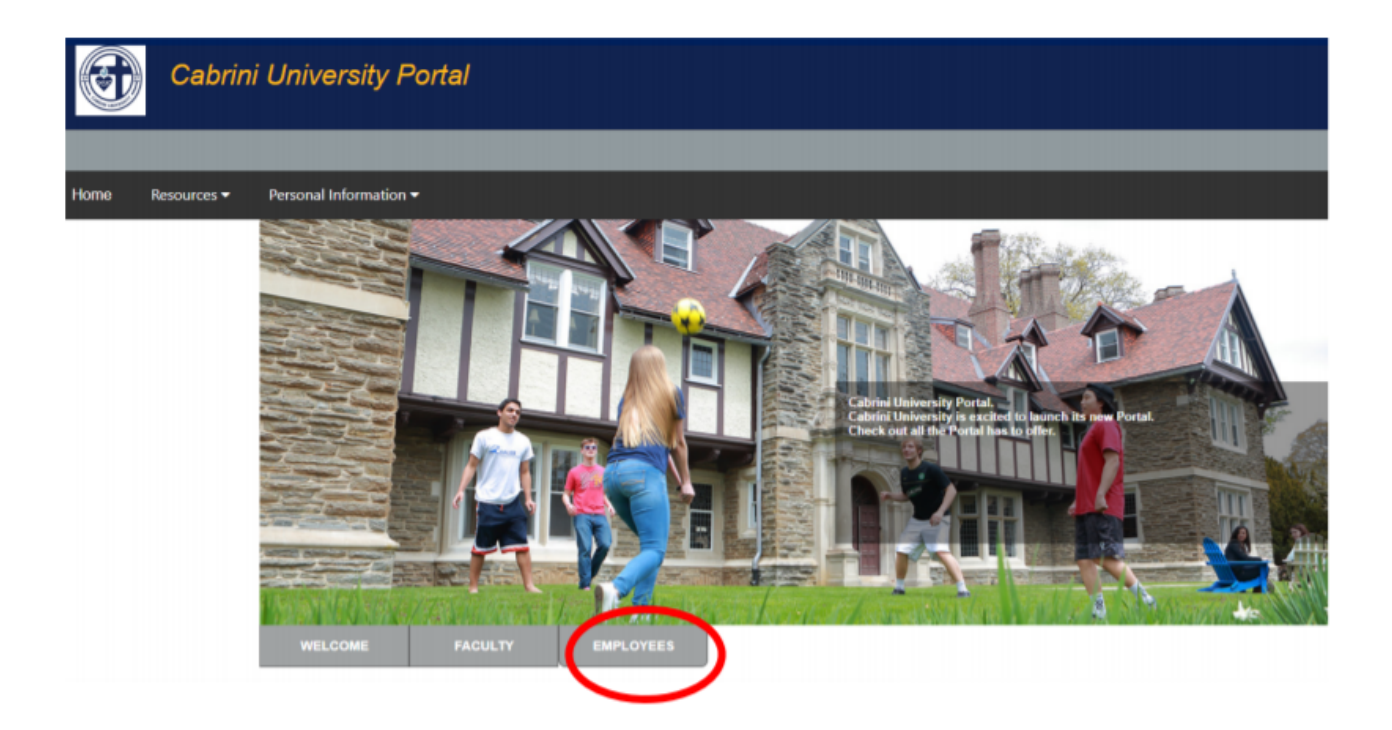

Select "More BannerWeb Employee Services

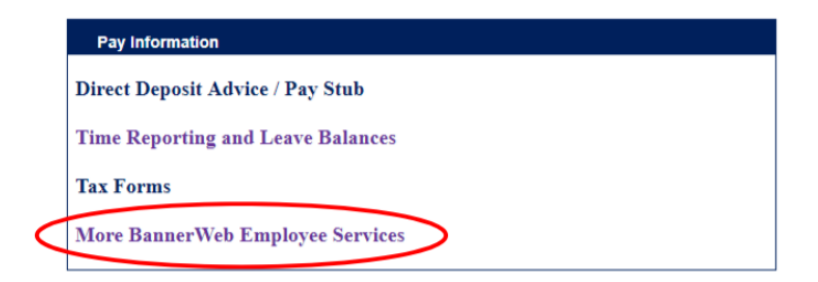

# Select "Faculty Load and Compensation"

| Personal Information Faculty Servi                                              | ces Employee                                                                                                    |
|---------------------------------------------------------------------------------|----------------------------------------------------------------------------------------------------|
| RETURN TO MENU SITE MAP HELP                                                    | EXIT                                                                                                    |
| Employee Main Menu                                                              |                                                                                                    |
| Every effort has been made by the Co<br>be held responsible for errors, omissic | llege to provide accurate, up-to-date information, however, errors can occur. By using the informations in information herein nor shall it be held liable for any special, consequential, or exemplary dam. |
| Benefits and Deductions<br>Update or view your retirement pl                    | ans, Health insurance information, Flex spending accounts, miscellaneous deductions; Change your                                                                                                    |
| Pay Information<br>View your Direct Deposit breakdow                            | vn; View your Earnings and Deductions History; View your Pay Stubs.                                                                                                    |
| Tax Forms<br>Change W-4 information; View yo                                    | ur W-2 Form.                                                                                                    |
| Current and Past Jobs                                                           |                                                                                                    |
| 🔧 Time and Leave Reporting                                                      | ave reports, and view leave balances and activity                                                                                                    |
| Create or approve time sheets, lea                                              |                                                                                                    |

### Step 1: "Compensation and Acknowledgement"

| Search                                     | RETURN TO MENU SITE MAP HELP EXI |
|--------------------------------------------|----------------------------------|
| Faculty Load and Compensation              |                                  |
| Compensation and Acknowledgement           |                                  |
| Faculty Compensation Administration        |                                  |
| Summary View of Locked and Unlocked Status |                                  |
|                                            |                                  |

#### Step 2: Review Cabrini University's Contract Agreement and then select the "Term" and click "Go"

Personal Information Student Financial Aid Faculty Services Employee

RETURN TO FACULTY COMPENSATION MENU SITE MAP HELP EXIT

### Compensation and Acknowledgement

 ${}^{\textcircled{}}$  By acknowledging the job(s) listed you are agreeing to the following:

As a member of the Faculty at Cabrini University, you will observe policies and procedures and contractual commitments of the University as expressed by the Mission and Core Values and the Faculty Handbook. Participate as a responsible member of the Cabrini University Faculty as outlined under Contract Policy and Procedure. Recognize that these requirements may be modified from time to time and are applicable as modified. Failure to comply may constitute grounds for adverse action. The University has the discretion to make academic and administrative personnel decisions in the University's best interests consistent with these requirements and its judgments on performance. A minimum enrollment of ten students is required in a course. Failure to meet this requirement will make the job null and void and the course may result in cancellation.

Jobs below will appear on FLAC page but you will not be able to acknowledge them until agreed upon task(s) is completed. They fall under one-time payment structure and are paid out based on pay calendar

- Dissertation Committee Member (job details agreed upon by evaluator and dissertation chair)
- Dissertation committee Member Job details agreed upon by reader and core coordinator)
   Portfolio Evaluators (job details agreed upon by evaluator and program coordinator at beginning of term)
   Course Developer (job details agreed upon by developer and chair)

Cabrini agrees to abide by applicable laws of the Commonwealth of PA and USA, including laws prohibiting discrimination, harassment, and retaliation.

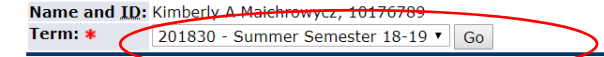

## Step 3: Review the course and compensation details listed. If the data is accurate then check the "Faculty Acknowledgment box" and click "Acknowledge Selected Positions"

#### Compensation and Acknowledgement

# ${f \Psi}$ By acknowledging the job(s) listed you are agreeing to the following:

As a member of the Faculty at Cabrini University, you will observe policies and procedures and contractual commitments of the University as expressed by the Mission and Core Values and the Faculty Handbook. Participate as a responsible men Faculty as outlined under Contract Policy and Procedure. Recognize that these requirements may be modified from time to time and are applicable as modified. Failure to comply may constitute grounds for adverse action. The University has the and administrative personnel decisions in the University's best interests consistent with these requirements and its judgments on performance. A minimum enrollment of ten students is required in a course. Failure to meet this requirement will the course may result in cancellation.

Jobs below will appear on FLAC page but you will not be able to acknowledge them until agreed upon task(s) is completed. They fall under one-time payment structure and are paid out based on pay calendar

- Dissertation Committee Member (job details agreed upon by evaluator and dissertation chair)
   Core Assessment Reader (job details agreed upon by reader and core coordinator)
   Portfolio Evaluators (job details agreed upon by evaluator and program coordinator at beginning of term)
   Course Developer (job details agreed upon by developer and chair)

Cabrini agrees to abide by applicable laws of the Commonwealth of PA and USA, including laws prohibiting discrimination, harassment, and retaliation.

Name and ID: Kimberly A Maichrowycz, 10176789 Term: 

201830 - Summer Semester 18-19 ▼ Go

#### FJ0106-80 Adjunct, Principal On Campus Reculty Acknowledgment: cknowledgment Date:

Organization: 3408, Principal Contract Type: Adjunct Contract Note: 🔙

| Instructional | 1                           |         |         |            |           |              |               |            |                        |              |
|---------------|-----------------------------|---------|---------|------------|-----------|--------------|---------------|------------|------------------------|--------------|
| CRN-Session   | Subject and Course          | Section | College | Department | Work Load | Credit Hours | Contact Hours | Head Count | Responsibility Percent | Compensation |
| 30021-01      | EDG-501-Master of Education | S1      | сс      |            | 0.000     | 3.000        | 15.000        | 0          | 100                    | 3,000.00     |
|               |                             |         |         |            |           |              |               | Cal        | culated Compensation:  | 3,000.00     |
|               |                             |         |         |            |           |              |               | Job Assi   | gnment Compensation:   | 3,000.00     |

\*\*\*If your job is not listed then it is still in the review process. You can follow up with the School Assistant in your area for more details.

| Comment                                                                   |    |
|---------------------------------------------------------------------------|----|
|                                                                           | 1  |
|                                                                           |    |
|                                                                           | 11 |
| Acknowledge Selected Positions Save Comment<br>Download Compensation Data |    |

You will know your compensation acknowledgment was processed successfully by the indicators shown below. There is nothing further you need to submit your job data.

|                                                                            | e was saved successfully.                                                                                                    |
|----------------------------------------------------------------------------|----------------------------------------------------------------------------------------------------|
| By acknow                                                                  | ledging the course assignment listed below you are agreeing to the following:                                                                                                    |
| As a mem                                                                   | per of the Faculty at Cabrini University, you will observe policies and procedures of Cabrini University as expre                                                                                                    |
| Plan for ar<br>1) fully ut                                                 | d deliver intellectually challenging learning experiences that<br>lize scheduled class time.                                                                                                    |
| 2) continu                                                                 | e student learning through relevant assignments/projects/online discussions,                                                                                                    |
| <ol> <li>use ass</li> </ol>                                                | essment rubrics that provide meaningful and timely feedback on all graded work, and                                                                                                    |
| 4) maintai                                                                 | n communication with students outside of class time as needed.                                                                                                    |
| Participate                                                                | as a responsible member of the Cabrini University Faculty by                                                                                                    |
| 1) submitt                                                                 | ing course syllabi prior to the first week of class,                                                                                                    |
| <ol> <li>2) response</li> <li>3) particip</li> <li>4) submitted</li> </ol> | ing promptly to all University communications (ex. Program Coordinators, Department Chairs, and Cabrinion<br>ating in program or General Education assessment as appropriate including any delivery of student assessmei<br>ing any online feedback (i.e., non-attendance, first-year advising and early warning notices when requested b |
| Each cours<br>details if t                                                 | e requires a minimum enrollment of eight students. If the course(s) fails to meet the enrollment requirement<br>heir course is at risk.                                                                                                    |
|                                                                            |                                                                                                    |
| lame and <u>ID</u>                                                         | Kimberly A Maichrowyd                                                                                                    |
| lame and <u>ID</u><br>erm: <b>*</b>                                        | Kimberly A Maichrowyd<br>201810 - Fall Semester 18-19 V Go                                                                                                    |

# **Additional Resources**

FLAC FAQ